# **Controlador G.S.I AC** Instalación y Guía del Usuario

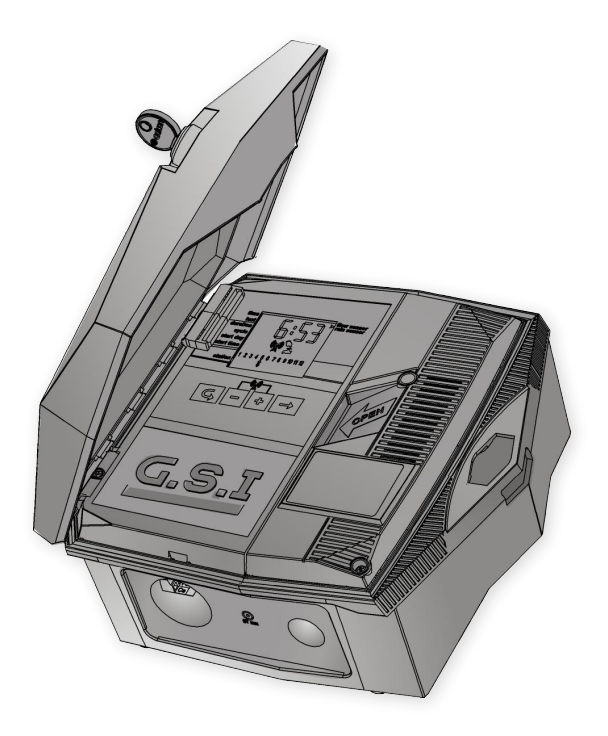

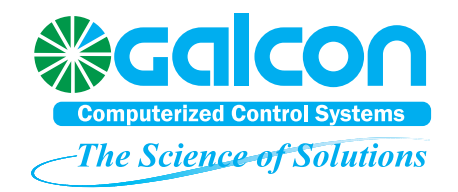

La información en esta documentación está sujeta a cambios sin previo aviso y no representa un compromiso por parte de Galcon. El software que se describe en este documento está sujeto al acuerdo de licencia que se incluye con el producto y que especifica los usos permitidos y prohibidos del producto.

Cualquier duplicación o uso no autorizado, total o parcial, de esta documentación en forma impresa o en cualquier otro sistema de almacenamiento o recuperación, está prohibido. Ninguna parte de esta publicación puede ser reproducida, trasmitida, transcrita, almacenada en un sistema de recuperación, o traducida a ningún lenguaje en ninguna forma o por ningún medio y para ningún propósito que no sea el uso personal por parte del comprador, sin el permiso de Galcon.

© 2012 Galcon. Todos los derechos reservados.

#### Comuníquese con nosotros

Galcon Kfar Blum 12150, Israel Tel: 972-4-6900222 Fax: 972-4-6902727 E-mail: info@galconc.com Visítenos en: www.galconc.com

# Contenido

| 1 | Introducción                                                     | 6  |
|---|------------------------------------------------------------------|----|
|   | Modelos del Controlador G.S.I                                    | 6  |
| 2 | Configuración del Controlador G.S.I                              | 7  |
|   | Instalación del controlador                                      | 7  |
|   | Instalación en una pared o en un armario de control              | 7  |
|   | Establecimiento de las conexiones eléctricas                     | 9  |
|   | Conexión de los solenoides al controlador                        | 9  |
|   | Conexión de la potencia de CA                                    | 10 |
|   | Conexión de las baterías de respaldo                             | 10 |
|   | Conexión de un pluviómetro y de un flujómetro                    | 11 |
|   | Inserción de una tarjeta SIM                                     | 12 |
| 3 | Operación del controlador en el sitio                            | 13 |
|   | Características de la pantalla principal                         | 13 |
|   | Establecimiento de comunicación con el servidor                  | 14 |
|   | Configuración manual del reloj del controlador                   | 15 |
|   | Prueba de funcionamiento de la estación                          | 15 |
|   | Creación de un programa de irrigación                            | 16 |
|   | Establecimiento de las duraciones de los programas de irrigación | 16 |
|   | Establecimiento del tiempo del ciclo de irrigación               | 17 |
|   | Establecimiento del día y la hora de irrigación                  | 19 |
|   | Cancelación del inicio de un programa de irrigación              | 20 |
|   | Iniciación de irrigación inmediata para una estación             | 20 |
|   | Reinicialización del controlador                                 | 20 |
|   | Pausa y reanudación de la irrigación desde el controlador        | 21 |
|   | Alertas del sistema                                              | 22 |
|   | Mensajes de falla                                                | 22 |
|   | Cancelación de alertas de falla                                  | 22 |
|   | Mensajes generales del sistema                                   | 23 |
|   | Trabado y destrabado de la pantalla                              | 23 |
| 4 | Especificaciones técnicas                                        | 24 |

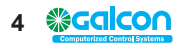

# Lista de Figuras

| Figura 1: Tapa del controlador abierta                                   | 8        |
|--------------------------------------------------------------------------|----------|
| Figura 2: Panel de control girado hacia afuera                           | 8        |
| Figura 3: Apertura del estuche interno                                   | 8        |
| Figura 4: Orificios de los tornillos de montaje en la parte posterior de | <b>;</b> |
| la unidad                                                                | 8        |
| Figura 5: Dimensiones de los tornillos de montaje                        | 8        |
| Figura 6: Inserción de los tornillos de montaje con las tapas            |          |
| de cobertura                                                             | 8        |
| Figura 7: Regletas de terminales del controlador                         | 9        |
| Figura 8: Compartimiento de la batería extraído                          | 10       |
| Figura 9: Alojamiento de la tarjeta SIM                                  | 12       |
| Figura 10: Orientación de inserción de la tarjeta SIM                    | 12       |
| Figura 11: Tarjeta SIM insertada correctamente                           | 12       |
| Figura 12: Pantalla principal                                            | 13       |
| Figura 13: Pantalla de prueba                                            | 16       |
| Figura 14: Pantalla de secuencia de prueba                               | 16       |
| Figura 15: Ejemplo de pantalla de duración                               | 17       |
| Figura 16: Pantalla de ciclo                                             | 18       |
| Figura 17: Ejemplo de ciclo de doce horas                                | 18       |
| Figura 18: Ejemplo de ciclo de seis días                                 | 18       |
| Figura 19: Ejemplo de pantalla de día de inicio                          | 19       |

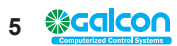

# 1. Introducción

El Controlador G.S.I Galcon (Galcon G.S.I Controller) es un controlador que funciona como intermediario entre los servidores centrales de Galcon y las válvulas de irrigación en el terreno.

La creación de programas de irrigación para el Controlador G.S.I básicamente es llevada a cabo por la aplicación G.S.I Internet. Sin embargo, también es posible crear un programa de irrigación simple directamente en el controlador, aún antes de configurar la aplicación de Internet. También es posible efectuar irrigación manual directamente desde el controlador. Este manual describe cómo instalar el Controlador G.S.I, efectuar una prueba para verificar la instalación exitosa, llevar a cabo una programación básica inicial de irrigación y realizar irrigación manual de válvula. Por información acerca del uso de la aplicación G.S.I Internet, refiérase a la Guía del usuario de la aplicación G.S.I Internet.

## Modelos del Controlador G.S.I

Hay dos modelos del Controlador G.S.I, basados en el tipo de fuente de alimentación que se use:

- Unidad de CC (Corriente Continua), que soporta baterías alcalinas o de litio.
- Unidad de CA (Corriente Alterna)

Este documento describe la unidad de tipo CA.

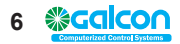

# 2. Configuración del Controlador G.S.I

La configuración del sistema Controlador G.S.I incluye las siguientes tareas:

- Instalación del controlador (ver página 5)
- Establecimiento de las conexiones eléctricas (ver página 6)

# Instalación del controlador

El controlador fue diseñado para soportar condiciones de instalación en exteriores (con una clasificación de IP65). Sin embargo, es preferible proporcionar protección climática adicional, instalándolo en un sitio resguardado. La instalación apropiada del controlador asegurará su operación confiable a través de los años.

# Instalación en una pared o en un armario de control

#### Para instalar el controlador en una pared o en un armario de control:

- 1. Destrabe y abra la tapa del controlador (Figura 1).
- 2. Gire hacia fuera el panel de control (Figura 2).
- Desatornille los dos tornillos del estuche interno del lado derecho y abra el estuche (Figura 3). Monte el controlador en la pared o en el armario de control a través de los orificios marcados Figura 4 y Figura 5) con los tres tornillos. Ajuste los tornillos solamente con la mano. Para propósitos de impermeabilización, cubra los tornillos con las tapas de cobertura suministradas (Figura 6).
- 4. Cierre el estuche interno y ajuste sus tornillos.
- 5. Gire el panel de control a su posición inicial.
- 6. Cierre y trabe la tapa del controlador.

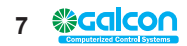

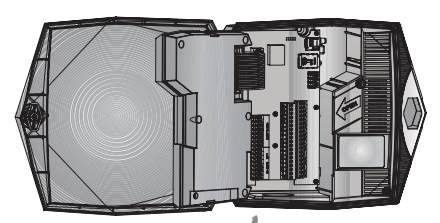

Figura 1: Tapa del controlador abierta

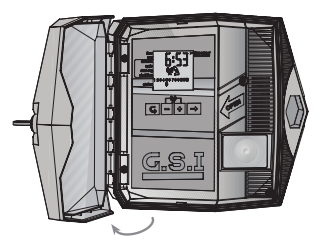

Figura 2: Panel de control girado hacia afuera

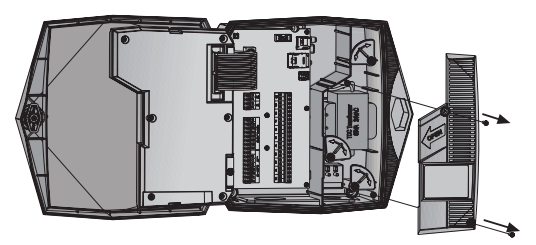

Figura 3: Apertura del estuche interno

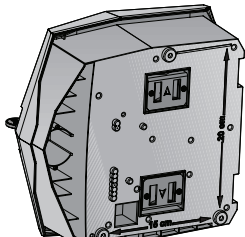

Figura 4: Orificios de los tornillos de montaje en la parte posterior de la unidad

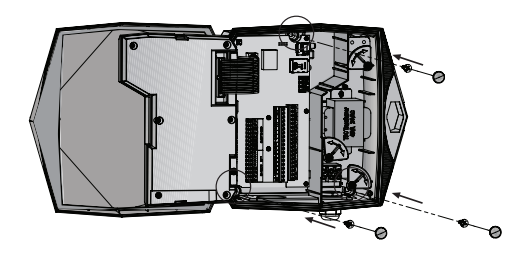

Figura 5: Dimensiones de los tornillos de montaje

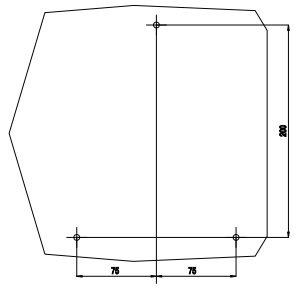

Figura 6: Inserción de los tornillos de montaje con las tapas de cobertura

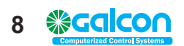

## Establecimiento de las conexiones eléctricas

El Controlador G.S.I de CA posee los siguientes conectores de salida:

- 12 o 24 válvulas de irrigación
- Válvula maestra

El Controlador G.S.I posee las siguientes entradas:

- Pluviómetro
- · Medidor de agua/flujómetro

# Conexión de los solenoides al controlador

#### Para conectar los solenoides al controlador:

- 1. Inserte los cables del solenoide a través del conector de cables en la parte inferior del controlador, y conéctelos.
- 2. Conecte un cable proveniente del solenoide a una de las salidas rotuladas con un número (1-24).
- 3. Conecte el segundo cable a una de las salidas comunes, rotuladas C.

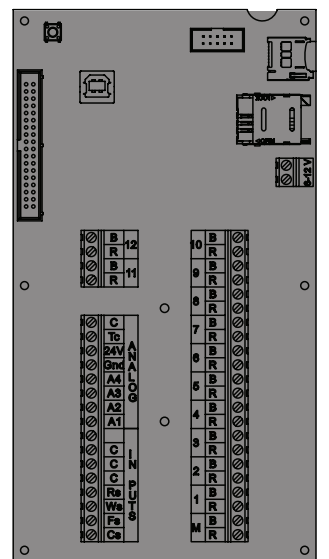

Figura 7: Regletas de terminales del controlador

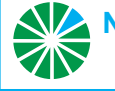

Nota: Es muy recomendable rotular los cables de entrada, por función, para referencia futura.

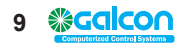

# Conexión de la potencia de CA

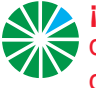

Advertencia! La conexión a la fuente de alimentación primaria debe ser efectuada por un técnico electricista calificado, ateniéndose a todos los códigos locales.

#### Para conectar la alimentación de CA:

- 1. Destrabe y abra la tapa del controlador (Figura 1).
- 2. Gire hacia fuera el panel de control (Figura 2).
- 3. Para el estuche interno del lado derecho, desatornille los dos tornillos y abra el estuche (Figura 3).
- 4. Pase el cable de potencia de CA a través del orificio preperforado de <sup>1</sup>/<sub>2</sub>" en la parte inferior del controlador. Siempre use un adaptador de conducción macho de 1/2" aprobado al instalar el cable de CA.
- 5. Conecte los cables al bloque terminal pasante. Es posible extraer el bloque terminal para un acceso más cómodo. Conecte el vivo al cable marrón, el neutro al cable azul y la tierra al cable amarillo.
- 6. Proceda a la instalación de la batería de respaldo, como se detalla a continuación.

#### Conexión de las baterías de respaldo

Debe instalar baterías de respaldo. En caso de falla de alimentación, las baterías de respaldo mantienen al controlador funcional, incluyendo la habilitación del módem para enviar alertas de falla de alimentación.

#### Para conectar una batería de respaldo:

1. Gire 90 grados el pestillo del compartimiento de la batería, y extraiga el compartimiento de la batería.

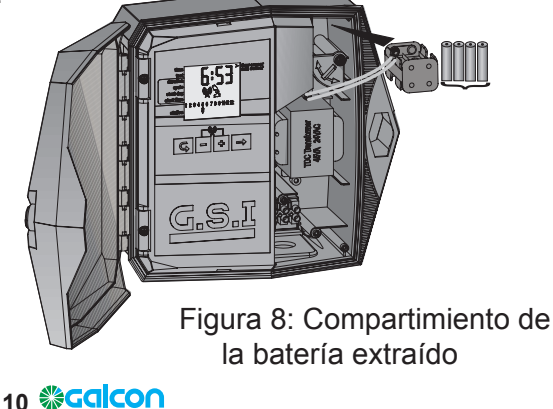

- 2. Inserte cuatro pilas AA de 1,5 Voltios (no provistas) como fuente de alimentación de respaldo dentro del compartimiento de baterías, y conéctelas.
- 3. Vuelva a colocar el compartimiento de baterías en su lugar y trábelo girando el pestillo al revés hasta que haga clic.
- 4. Cierre el estuche interno y ajuste sus tornillos.
- 5. Gire el panel de control de nuevo a su lugar.
- 6. Cierre y trabe la cubierta del controlador.

#### Conexión de un pluviómetro y de un flujómetro

La unidad GSI soporta los siguientes dispositivos de entrada:

- Pluviómetro
- Flujómetro (tipo de pulso)
- Para conectar los cables de entrada:
- Pluviómetro Conecte uno de los cables del pluviómetro al conector rotulado Rs, y conecte el segundo cable del sensor a uno de los conectores rotulados C. La polaridad de los cables no es importante.
- Pluviómetro Conecte uno de los cables del pluviómetro al conector rotulado Ws, y conecte el segundo cable a uno de los conectores rotulados C. La polaridad de los cables no es importante.

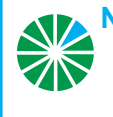

**Nota:** Debe definir el pluviómetro y el flujómetro en la aplicación G.S.I Internet antes de usarlos.

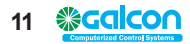

# Inserción de una tarjeta SIM

El alojamiento de la tarjeta SIM está ubicado en el lado izquierdo superior del tablero del controlador.

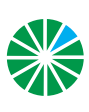

Nota: Las definiciones de su tarjeta SIM ya deben haber sido configuradas por el fabricante. Si usted está insertando una tarjeta SIM independiente y debe configurar sus definiciones personalmente, refiérase al documento Definiciones de la tarjeta SIM provisto por Galcon.

# Para insertar una tarjeta SIM:

- 1.Destrabe y abra la tapa del controlador (Figura 1).
- 2. Gire hacia fuera el panel de control (Figura 2).
- 3. Ubique el alojamiento de la tarjeta SIM.

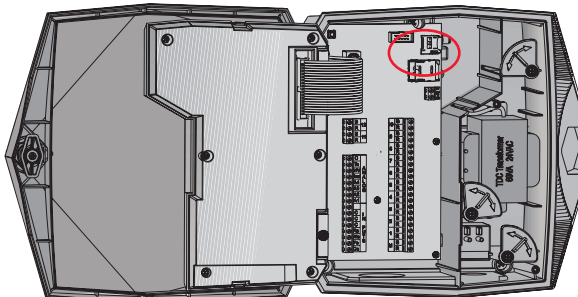

Figura 9: Alojamiento de la tarjeta SIM

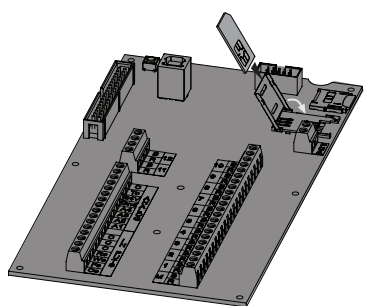

Figura 10: Orientación de inserción de la tarjeta SIM

- 4. Deslice hacia el costado la tapa del alojamiento de la tarjeta SIM para abrirla, como lo indica la flecha rotulada OPEN [abrir] (ver Figura 11).
- 5. Abra la cubierta y deslice la tarjeta SIM dentro de las ranuras localizadas en la parte interior de la tapa del alojamiento. Asegúrese de haber orientado la tarjeta SIM correctamente.
- 6. Cierre la cubierta del alojamiento.
- Mantenga hacia abajo la cubierta del alojamiento de la tarjeta SIM mientras desliza la cubierta hacia el costado, como lo indica la flecha rotulada LOCK [traba] (Figura 11).
- 8. Gire el panel de control de nuevo a su lugar.
- 9. Cierre y trabe la cubierta del controlador.

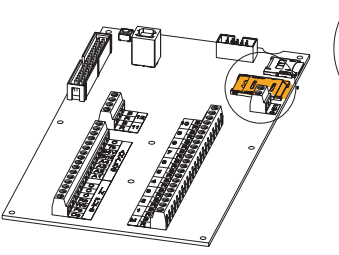

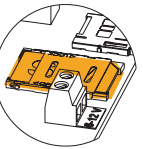

Figura 11: Tarjeta SIM insertada correctamente

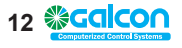

# 3. Operación del controlador en el sitio

El Controlador G.S.I Galcon fue diseñado para ejecutar programas de irrigación creados usando la aplicación G.S.I Internet en línea. Además el Controlador G.S.I incluye un panel de control que permite crear programas básicos iniciales.

Las siguientes secciones bosquejan cómo debe configurarse el Controlador G.S.I, crear un programa de irrigación básico, y realizar otras tareas de irrigación y localización de fallas.

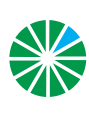

Nota: Los programas definidos en el panel de control del Contro-🖉 lador G.S.I continúan operando hasta que usted los desactiva explícitamente en la aplicación G.S.I Internet, aún si usted ha cargado un programa diferente desde la aplicación.

#### Características de la pantalla principal

Se puede ver la información y monitorear los procesos de irrigación directamente en la pantalla principal del Controlador G.S.I.

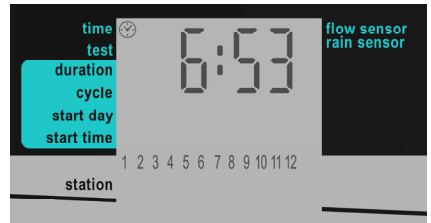

Figura 12: Pantalla principal

Pulse 
para ir pasando a través de las siguientes visualizaciones de información en la pantalla principal:

- Hora actual (formato hh:mm)
- Valor del caudal actualmente detectado por el flujómetro (en m<sup>3</sup>/hr).

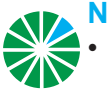

#### **Notas**

- Esta pantalla no muestra datos reales hasta que el flujómetro haya sido definido usando la aplicación G.S.I Internet.
- Cuando no hay flujo de agua, el valor del caudal debe ser cero. De no ser así, contacte al Soporte de Galcon.
- Tensión actual de la batería de respaldo del controlador
- Últimos cuatro dígitos del número de serie de 16 dígitos de la unidad del controlador
- Número de la versión del firmware actual

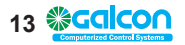

La pantalla principal es el punto de lanzamiento de todas las demás operaciones del controlador G.S.I. Muestra la siguiente información, dependiendo de las circunstancias:

- Por defecto muestra la hora actual (formato hh:mm) y una lista que indica el número de las estaciones de irrigación que están actualmente conectadas al controlador.
- Durante la irrigación muestra un ícono ♦ bajo la estación de irrigación en la lista que está actualmente realizando la irrigación, así como también el tiempo remanente hasta que termina el proceso de irrigación.

Si hay más de una estación realizando irrigación, el ícono ♦ se muestra en cada una de ellas. Además, debajo de una de esas estaciones aparece un ícono ▲, y el tiempo mostrado se aplica a esa estación.

Opcionalmente, pulse → para ir pasando a través de la siguiente información:

- Número del programa actual
- Caudal de agua actual
- Hora actual

Vuelva a pulsar → para retornar a la pantalla de irrigación principal, la que muestra la cuenta regresiva del programa de irrigación.

Además, un ícono a la izquierda de la pantalla indica cuál pantalla usted está viendo actualmente según la lista de pantallas impresa en la unidad.

# Establecimiento de comunicación con el servidor

Al configurar el Controlador G.S.I por primera vez, el establecimiento de las comunicaciones con el servidor configura automáticamente el reloj del controlador. Por lo general, las comunicaciones son establecidas automáticamente tan pronto como el Controlador G.S.I es activado. Sin embargo, en situaciones donde esto no ocurre, se puede establecer manualmente la comunicación con el servidor.

#### Para establecer las comunicaciones manualmente:

- Pulse + y simultáneamente. El ícono () Hdestella en la pantalla mientras la unidad se sincroniza con el servidor. Después que la unidad esté sincronizada, los íconos () y () destellarán alternativamente mientras el controlador esté en el modo de comunicación.
- Una vez completada la sesión de cargar/descargar, el controlador finaliza automáticamente la comunicación, y la visualización del controlador retorna a la pantalla principal.

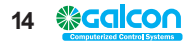

#### Para finalizar la comunicación manualmente:

• Pulse + y - simultáneamente. La comunicación finaliza inmediatamente. La visualización del controlador retorna a la pantalla principal.

# Configuración manual del reloj del controlador

Para que el controlador opere apropiadamente el sistema de irrigación en los horarios deseados, primero el reloj del controlador debe estar configurado correctamente. El reloj del controlador es actualizado automáticamente cada vez que el controlador se comunica con el servidor. Usted puede también establecer la hora manualmente.

#### Para establecer manualmente la hora del controlador:

- 1. Pulse y sujete + hasta que los valores de hora y minutos mostrados comiencen a destellar. Esto indica que el reloj está en el modo de ajuste de la hora. Ponga la hora actual usando los botones + y-.
- 2. Pulse ⊆, para salir del modo de ajuste de la hora, y pulse ⊆, repetidamente hasta que aparezca la pantalla principal. Compruebe que la visualización de la hora que ha establecido sea la correcta.

#### Prueba de funcionamiento de la estación

La prueba de funcionamiento de la estación está destinada a verificar que todos los solenoides hayan sido instalados correctamente. Al efectuar la prueba para cada estación, verifique que haya flujo de agua mediante la comprobación del controlador, del flujómetro, o incluso inspeccionando visualmente los rociadores para corroborar que haya agua fluyendo de ellos.

#### Para probar el funcionamiento de la estación:

- 1. Pulse G hasta que aparezca la pantalla de prueba (Figura 13).
- Pulse y sujete + hasta que aparezca la pantalla de secuencia de prueba (Figura 14). El controlador comienza a operar automáticamente la estación maestra y cada una de las estaciones en forma secuencial, durante 60 segundos cada una. La estación que se encuentra operando está marcada con el ícono ♦, y la pantalla muestra el número de segundos que faltan para la prueba operacional de la estación.

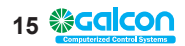

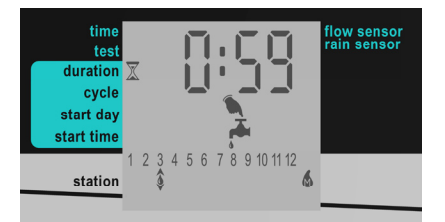

Figura 13: Pantalla de prueba

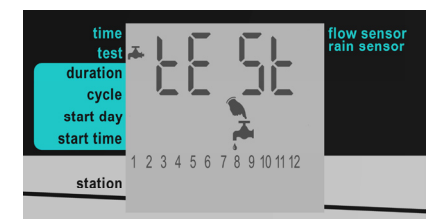

Figura 14: Pantalla de secuencia de prueba

Existe la opción de extender o acortar la prueba operacional de una estación, de la siguiente manera:

- Para extender o acortar el tiempo de prueba operacional de la estación actual, pulse + o respectivamente..
- Para cerrar una estación operativa antes de que haya vencido su tiempo de prueba y pasar a la próxima estación, pulse ⇒. El ícono ♦ se desplaza de acuerdo a su selección.
- Para poner fin completamente a la secuencia de prueba, pulse + y ⇒ simultáneamente. El controlador cierra todas las estaciones.

# Creación de un programa de irrigación

#### Notas:

Si se crea un programa de irrigación en forma local:

- Las estaciones funcionan siempre en el orden de sus números.
- Es posible establecer una duración diferente para cada estación. El tiempo del ciclo, la fecha de inicio y la hora de inicio se aplican para la primera estación en la secuencia. Cuando finaliza la duración de la irrigación de una estación, la siguiente estación comienza automáticamente.
- Los programas de irrigación creados en forma local operan aún después de cargar un programa detallado desde la aplicación G.S.I Internet – ambos funcionarán en forma simultánea. Si desea terminar un programa creado localmente, debe cancelarlo explícitamente en la aplicación G.S.I Internet o desde el controlador

# Establecimiento de las duraciones de los programas de irrigación

La duración del programa de irrigación, también conocida como el tiempo de ejecución, puede ser definida para cada estación.

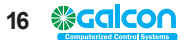

## Para establecer la duración del programa de irrigación:

- 1. Pulse G hasta que aparezca la pantalla Duración (Figura 15).
- 2. Pulse →, para mover el cursor▲, y seleccione la estación para la cual desea definir la duración de la irrigación.
- 3. Pulse + y para establecer la duración de la irrigación para la estación seleccionada.

En la Figura 15, la duración establecida es de 2 horas 40 minutos para la estación 3. Una duración de 0:00 establece que la estación nunca abra sus válvulas (por lo cual la secuencia pasa inmediatamente a la próxima estación).

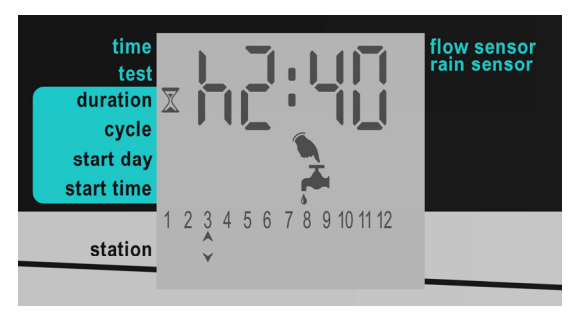

Figura 15: Ejemplo de pantalla de duración

#### Establecimiento del tiempo del ciclo de irrigación

Es posible establecer que un programa de irrigación ocurra solamente una vez, o que ocurra en forma repetida de acuerdo con un ciclo.

Al establecer un ciclo repetitivo, el valor del ciclo determinado define el período de tiempo (en días) que transcurre entre las horas de inicio de los programas de irrigación.

#### Para establecer un programa de irrigación único:

 Pulse G hasta que aparezca la pantalla Cycle (Figura 16). El mensaje "OncE" [una vez] aparecerá por defecto, indicando que el patrón del ciclo fue establecido para una sola vez.

Si con anterioridad fue establecido para el sistema un valor de ciclo que no sea "OncE", pulse - varias veces hasta que aparezca "OncE".

2. Pulse G, para proseguir a la pantalla siguiente, la cual guarda el cambio en forma automática.

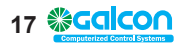

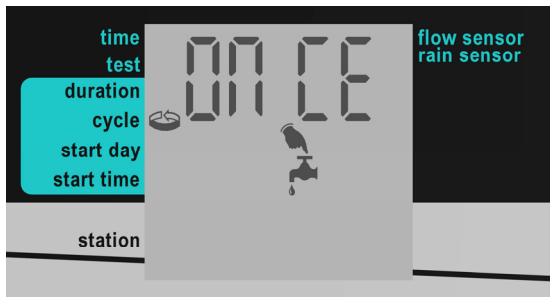

Figura 16: Pantalla de ciclo

#### Para establecer programas de irrigación cíclicos:

- 1. Pulse G hasta que aparezca la pantalla Cycle (Figura 16).
- 2. Pulse + una vez. La pantalla cambia de "OncE" a "h 00", indicando cero horas.
- 3. Pulse + y para aumentar y disminuir el número de horas.

Si aumenta más de 24 horas, la pantalla cambia a "d 01", indicando un día. Puede continuar pulsando + para aumentar el número de días.

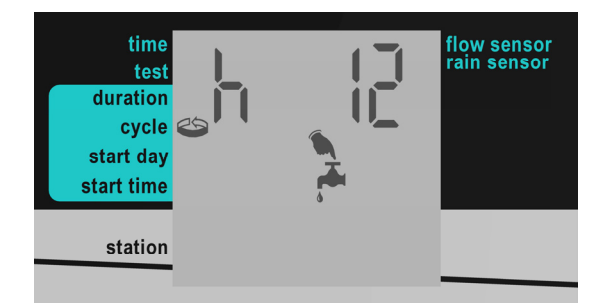

Figura 17: Ejemplo de ciclo de doce horas

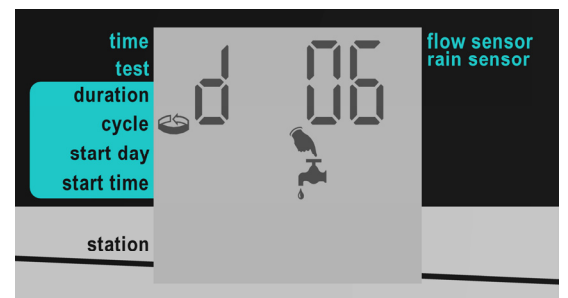

Figura 18: Ejemplo de ciclo de seis días

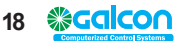

# Establecimiento del día y la hora de irrigación

El día de inicio es el número de días entre el día en que define un programa de irrigación (hoy) y el día en que el programa efectivamente comienza a operar. La hora de inicio es la hora del día en que comienza el programa.

#### Para establecer el día y la hora de inicio:

- 1. Desde la pantalla principal, pulse G, hasta que aparezca la pantalla Start Day (Figura 19). La visualización por defecto es "d 00", lo que indica cero días. Si establece este valor para el día de inicio, el programa de irrigación comenzará en el día actual a la hora de inicio determinada. Si esa hora ya pasó para el día actual, el programa comienza en esa hora el día siguiente.
- 2. Pulse + y para aumentar y disminuir el número de días. En la Figura 19
- el valor está establecido en 10 días. El valor máximo soportado es 30 días.
- 3. Pulse  $\subseteq$  para guardar el día de inicio definido, y continúe para definir la hora de inicio en la pantalla Start Time. El valor predeterminado está en "Off", lo que significa que el programa de irrigación no comenzará.

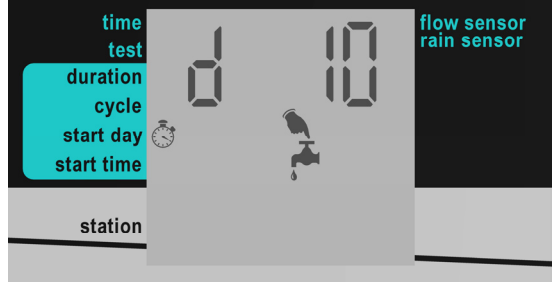

Figura 19: Ejemplo de pantalla de día de inicio

4. Pulse + y - para determinar la hora de inicio. La gama de valores posibles es de 0:00 a 23:59. Alternativamente, podrá pasar por las horas hasta alcanzar la opción "open" (abierto). Al establecer la hora de inicio como "open" se causa que el ciclo de irrigación comience inmediatamente después de que haya quardado la hora de inicio (sobrepasando el día de inicio definido).

5. Pulse G, para pasar a la pantalla siguiente, la cual guarda el cambio en forma automática

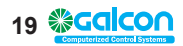

# Cancelación del inicio de un programa de irrigación

#### Para cancelar el inicio de un programa de irrigación:

- 2. Pulse hasta que la hora de inicio esté en "Off". Esto define que el programa de irrigación no comience.
- 3. Pulse G, para pasar a la pantalla siguiente, lo cual guarda el cambio en forma automática.

## Iniciación de irrigación inmediata para una estación

Además de definir un programa de irrigación, se puede causar que cualquier estación inicie la irrigación de inmediato. La irrigación se realiza durante el tiempo definido para la duración en el programa de irrigación de esa estación que ha creado usando la interfaz directa del controlador. Esto es cierto aunque usted ya haya cargado un programa diferente desde la aplicación G.S.I Internet. Si no se ha definido duración alguna, la duración utilizada es un minuto.

#### Para iniciar la irrigación inmediata para una estación:

- 1. Desde la pantalla principal, pulse  $\subseteq$  que aparezca la pantalla Start Time.
- 2. Pulse → para seleccionar una estación.
- 3. Pulse +. La estación comienza a irrigar de inmediato por el período de tiempo definido para su duración.
- 4. Opcionalmente, pulse + o + para aumentar o disminuir la duración de la irrigación en curso.

## Reinicialización del controlador

Si ocurre un problema técnico, podría ser oportuno reinicializar su Controlador G.S.I.

#### Para reinicializar el controlador:

- Pulse el botón Reset, ubicado en el ángulo superior izquierdo del tablero de circuito del Controlador G.S.I. El proceso de reposición despeja la RAM del controlador y realiza la siguiente secuencia de operaciones:
- a.Todos los íconos de la pantalla aparecen en forma simultánea y desaparecen gradualmente después de algunos minutos.
- b.La pantalla muestra el número de serie del controlador, seguido por la versión actual del firmware en el controlador

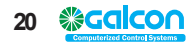

- c. La pantalla muestra los números de válvulas conectadas al controlador. El controlador comienza a cerrar las válvulas una por una, y a medida que se cierra cada válvula su número desaparece de la pantalla siguiente y aparece el mensaje CL OS. Opcionalmente, pulse →, para cancelar este proceso y pasar a la operación siguiente.
- d. El controlador establece comunicación con el servidor, y el ícono destella en la pantalla mientras el controlador esté en el modo de comunicación.
- e. El controlador finaliza la comunicación y reanuda la operación normal.

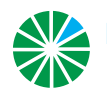

Nota: La reinicialización del controlador no borra ni cancela el programa de irrigación creado en forma local.

#### Pausa y reanudación de la irrigación desde el controlador

El controlador le permite pausar la irrigación. Mientras una pausa está en efecto, todos los programas de irrigación actualmente en progreso se detienen, y los programas de irrigación nuevos que fueron planificados para iniciarse no comenzarán.

Mientras la irrigación fue pausada de esta manera aún se pueden realizar las pruebas de operación de la estación y establecer comunicación con el servidor.

Una vez que finaliza la pausa y que se reanuda la irrigación, todos los programas de irrigación continúan de acuerdo con las siguientes reglas:

- Mientras están en pausa, los programas son postergados hasta la medianoche. De esta manera, si la pausa finaliza antes de la medianoche, los programas se reanudan donde estaban, y los que fueron planificados para ese período se ejecutarán.
- Si la condición de pausa del sistema finalizó después de medianoche, todos los programas demorados son cancelados, e iniciarán la irrigación de acuerdo su próximo cronograma planificado.

#### Para pausar un programa de irrigación:

 Pulse - en forma continuada hasta que aparezca el mensaje "PA US" en la pantalla. Esto indica que la irrigación ahora está en pausa. El mensaje "PA US" destella en la pantalla hasta que usted reanude la irrigación.

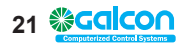

#### Para reanudar la irrigación:

• Pulse - en forma continuada hasta que aparezca la pantalla principal.

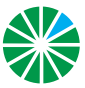

Nota: El controlador reaccionará de acuerdo con las reglas de la pausa, también en las siguientes ocasiones:

- Alimentación de CA apagada
- Activación del pluviómetro

#### Alertas del sistema

El Controlador G.S.I contiene diversos tipos de alertas del sistema, incluyendo mensajes de fallas y otros indicadores de problemas.

## Mensajes de falla

Si ocurre una falla en el sistema, la pantalla del controlador muestra el mensaje "FLt" o "FL" y el número de la falla.

| Mensaje de<br>indicación de falla | Descripción                          |
|-----------------------------------|--------------------------------------|
| FLt 0                             | Falla de caudal bajo                 |
| FLt 1                             | Falla de caudal alto                 |
| FLt 2                             | Falla de falta de flujo de agua      |
| FLt 3                             | Falla de flujo de agua descontrolado |
| FL 11                             | Falla de definición de estación      |
| FL 12                             | Falla de programa de irrigación      |
| FL 13                             | Falla de memoria del controlador     |

Tabla 1: Números y definiciones de fallas

# Cancelación de alertas de falla

Para cancelar una alerta y eliminar el mensaje de falla de la pantalla: Cuando se muestra el mensaje de falla, pulse - y → en forma simultánea.

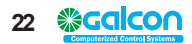

#### Mensajes generales del sistema

- Ícono destellante de batería baja cuando la batería de respaldo está baja, aparece un ícono de batería destellante en el visualizador. Esto indica que es necesario reemplazar la batería de respaldo.
- No hay CA Si por alguna razón el controlador deja de recibir alimentación de CA de la línea principal, aparecerá un ícono de CA destellante. En este caso, igualmente es posible programar el controlador y será posible la comunicación manual, siempre y cuando se disponga de potencia de la batería de respaldo. Sin embargo, no se podrán abrir las válvulas y no se podrán ejecutar programas de acuerdo con la planificación.
- Cortocircuito de válvula En caso de un cortocircuito en una válvula o en alguna de sus conexiones, en el visualizador destellará un ícono 

   sobre la válvula relevante y aparecerá la palabra Shrt [corto] durante algunos segundos. El ícono 
   destellante permanecerá en la pantalla hasta que la válvula vuelva a funcionar correctamente. La próxima vez en que la válvula haya sido programada para abrirse, el controlador intentará volver a abrirla.

# Trabado y destrabado de la pantalla

El Controlador G.S.I le permite trabar la pantalla para evitar que otras personas editen la programación de la unidad, hasta que la pantalla sea destrabada.

#### Para trabar la pantalla:

• Pulse G, + y ⇒ al mismo tiempo. La pantalla se traba y muestra "= = = =".

#### Para destrabar la pantalla:

• Pulse ⊆, + y → al mismo tiempo. La pantalla se destraba y es posible programar la unidad.

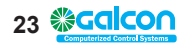

# 4. Especificaciones técnicas

- Entrada del transformador: 230 V/50 Hz o 110 V/60 Hz para modelos americanos
- Salida del transformador: 24 Vca 2,5 Amp
- Salida de la estación: 0,5 Amp por estación
- Salida máxima: 4+1 (Maestro)
- · Protección electrónica contra cortocircuito
- Memoria no volátil para datos del programa
- Baterías de respaldo: 4 pilas tipo A de 1,5 V.
- Módem celular: Módem GSM de banda Quad (GPRS clase 10) integrado para operar en forma global con todos los operadores de GSM.
- Dimensiones: 10,5 x 24,5 x 25,5 cm
- Temperatura ambiente de funcionamiento -10°C a 60°C, 14°F a 140°F.

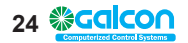

#### CERTIFICADO DE GARANTÍA LIMITADA

- Galcon proporcionará por un período limitado de 36 meses a partir de la fecha de compra del comprador original (primero), una garantía limitada (en lo sucesivo, "el Período de garantía") para los Productos, según sean suministrados y sujetos a las previsiones y limitaciones de este Certificado de garantía limitada.
- 2. La garantía de Galcon para el Producto solamente cubre al comprador original del Producto ("el cliente"), quien, al efectuar el pedido del servicio de garantía, deberá presentar a Galcon un recibo de compra válido. La falta de la documentación mencionada resultará en la cancelación y anulación del pedido de garantía.
- 3. GALCON garantiza al Cliente que el Producto conformará materialmente la descripción de la documentación de Galcon y estará libre de defectos en materiales y mano de obra. En consecuencia, el único y exclusivo remedio del Cliente bajo esta garantía es la reparación o, a exclusiva discreción de Galcon, el reemplazo del Producto o de cualquier pieza o piezas, según los términos de esta Garantía, y no se dispondrá de ningún otro remedio. Por lo tanto, si durante el Período de garantía se demuestra que el Producto está defectuoso por motivo de una falla en la mano de obra o materiales bajo responsabilidad de Galcon, Galcon se compromete a reparar o reemplazar el Producto (o cualesquiera piezas del mismo) con una presteza razonable, a discreción de Galcon; todo sujeto a los términos y condiciones de este Certificado de Garantía Limitada.
- 4. La garantía de Galcon por el Producto u otro no se aplicará en los siguientes: (i) cualquier conducta (por acto u omisión) que no sea por Galcon, incluyendo cualquier uso indebido/abuso de cualesquiera de los Productos (o piezas del mismo), y/o la falla de instalar y/o de usar alguno de los Productos en total cumplimiento con las instrucciones de Galcon; (ii) cualquier sistema/componente/dispositivo/tecnología y/o la integración/interconexión del mismo con cualquier Producto; (iii) cualquier pieza/componente que haya sido incluido/instalado en el Producto sin la aprobación por parte de Galcon y/o por Galcon; (iv) cualquier ejecución o intento de modificar/ reparar/interferir con cualquier Producto (incluyendo el uso/manejo de y/o la interferencia/tratamiento respecto de cualquier código de cualquier software incluido/usado en el Producto) que no sea por Galcon; (v) cualquier dato/información/contenido que fuera insertado/incluido en un Producto; (vi) desperfecto o daño que resulte de accidentes que ocurran durante el tránsito y/o manipuleo, y/o desperfecto o daño que resulte de fuego, terremotos, inundaciones y/o cualquier desastre externo; (vii) accidentes imprevistos, desgaste u otros factores externos fuera del control razonable por parte de Galcon, o a cualquier Producto instalado, reparado, ajustado, reconstruido, modificado, cambiado o convertido por cualquier persona (incluyendo el Cliente) que no sea Galcon:
- 5. Además, y sin derogar las previsiones de esta Garantía, la garantía de Galcon es condicional a que ocurra todo lo siguiente: (i) El cliente opera y mantiene el Producto según las instrucciones de Galcon; (ii) el Cliente no presenta moras en el pago de su obligación para con Galcon (o su distribuidor autorizado, según corresponda).

- 6. Galcon no ofrece garantía alguna con respecto de cualquier Producto (o piezas del mismo) que no hayan sido fabricadas y distribuidas por Galcon y que no hayan sido compradas de Galcon o de cualquiera de sus distribuidores autorizados, ya sea que estos productos tengan marcas similares a cualquiera de las marcas comerciales que pertenezcan a o que sean utilizadas por Galcon.
- Después del reemplazo o reparación del Producto, la Garantía del Producto nuevo o reparado será válido solamente por el período no vencido del Período de garantía original. Cualquier Producto o pieza(s) que fuera reemplazado, pasará a ser propiedad de Galcon.
- Galcon se reserva el derecho de cobrar al Cliente si se solicita un servicio de garantía que se llevó a cabo pero no se encontró falla alguna en el Producto o si este defecto/falla no está cubierto por la Garantía de Galcon.
- 9. No obstante cualquier disposición en contrario, Galcon no será responsable, bajo ninguna circunstancia o de modo alguno, por pérdidas, daños, costos, gastos, desembolsos, responsabilidad (incluyendo del Cliente o de cualquier tercero) incluyendo (sin limitación) en forma directa y/o indirecta (incluyendo en forma incidental y/o especial y/o consecuencial), que pudiera surgir, incluyendo respecto de daños o pérdida de propiedad y/o equipo, lucro cesante, pérdida de uso, pérdida de ganancias o daños y perjuicios al negocio o reputación, esté o no basado en el incumplimiento del contrato, agravio (incluyendo negligencia), responsabilidad del producto u otro que surja de la ejecución o falta de ejecución de cualquier aspecto del Producto o partes del mismo, todo lo anterior independientemente de si Galcon y/o el Cliente pudiera haber sido alertado acerca de tal pérdida.
- 10.En cualquier evento, cualquier responsabilidad que Galcon pudiera tener en conexión con el Producto y/o esta Garantía, incluyendo (sin limitación) con respecto al y/o resultante del Producto (o cualquier parte del mismo) y de su uso, estará limitada a un importe total (para todos los daños y perjuicios, reclamos y causas de acción en el agregado) igual a la consideración efectivamente recibida por Galcon desde el Cliente para el Producto. Las limitaciones se aplican independientemente de si la responsabilidad está basada en contrato, agravio, estricta responsabilidad o cualquier otra teoría.
- 11. Esta garantía y los remedios establecidos en el presente son exclusivos y en lugar de cualesquiera otras garantías, remedios y condiciones, ya sean verbales, escritas, estatuarias, expresas o implícitas. Galcon específicamente rechaza cualquier otra garantía estatutaria o implícita, incluida sin limitación cualquier garantía de comerciabilidad o aptitud para un propósito particular y garantías contra defectos ocultos o latentes.
- 12.El Cliente será el único responsable por la selección, uso, eficiencia e idoneidad del o de los Productos.
- 13.Las previsiones contenidas en este Certificado de Garantía Limitada serán interpretadas y se regirán, única y exclusivamente, por las leyes del Estado de Israel y no se aplicará ninguna otra ley. Todas las acciones legales serán litigadas bajo la jurisdicción de las cortes de Israel y no se aplicará ninguna otra jurisdicción.

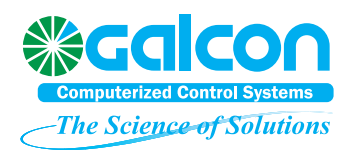

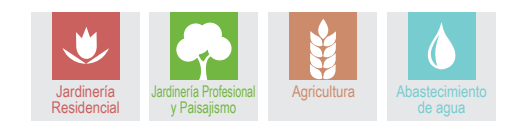

GALCON Kfar Blum, Tel: 972-4-6900222, Fax: 972-4-6902727 Email: info@galconc.com, Website: www.galconc.com